## 「階層化」機能について

- **階層化**コマンドは、対象列の数値データを一定の幅で区切って階層化して、各階層に含まれる件数や 数値の合計を表示する機能です。
- 階層幅は個別に入力する必要はなく、オプションを選択して簡単に階層幅を決定することが出来ます。 対象列を選択すると統計値が表示されるので、階層幅を決定する際に参考にすることが出来ます。
- 階層化コマンドには、階層ごとに**サンプルサイズ**を入力してサンプリングする**階層化サンプリング**機能も備えています。

| 自動保存                                                                                                    | ★ 層化                                                                                                    | )<br>))<br>)) |
|----------------------------------------------------------------------------------------------------|----------------------------------------------------------------------------------------------------|---------------|
| ①「ActiveData分析コマンド」グループ内の「階層化」をクリックします。     E F G       8     20006     2010/1/1     2010/2/5     10653     19     58 | <ul> <li>総対値 12/074,538.40</li> <li>最小値 96.50</li> <li>最大値 50,310.00</li> <li>平均値 2,415.39</li> <li>エラー件数 0</li> <li>空白件教 0</li> <li>分散(7(編分散) 20,630,171.08</li> <li>標本標準偏差 4,542.04</li> <li>分散 20,620,0422</li> <li>母標準準備差 4,542.04</li> <li>分散 20,620,0422</li> <li>母標準備差 4,542.04</li> <li>分散 20,620,0422</li> <li>母標 準備差 4,542.04</li> <li>○ 階 層幅を指定して必要な階層を作成 階層処力</li> <li>○ 階層動を指定して等間隔の階層を作成 階層処力</li> <li>○ 階層動を指定して等間隔の階層を作成 10000</li> <li>○ の/中数 0</li> <li>直接階層を入力した場合の増分値.</li> <li>10000</li> <li>ブジョン</li> <li>○ は接路を入力した場合の増分値.</li> <li>○ ガルーブ列を出力</li> <li>○ かーブ列を出力</li> <li>○ 合計行を出力</li> <li>○ 台計行を出力</li> <li>○ 台計行を出力</li> <li>○ 台計行を出力</li> <li>○ 台計行を出力</li> <li>○ 分払シード(R) 64964</li> <li>(ハレブ(H)</li> </ul> | t)            |

「階層化」 【階層化】機能説明

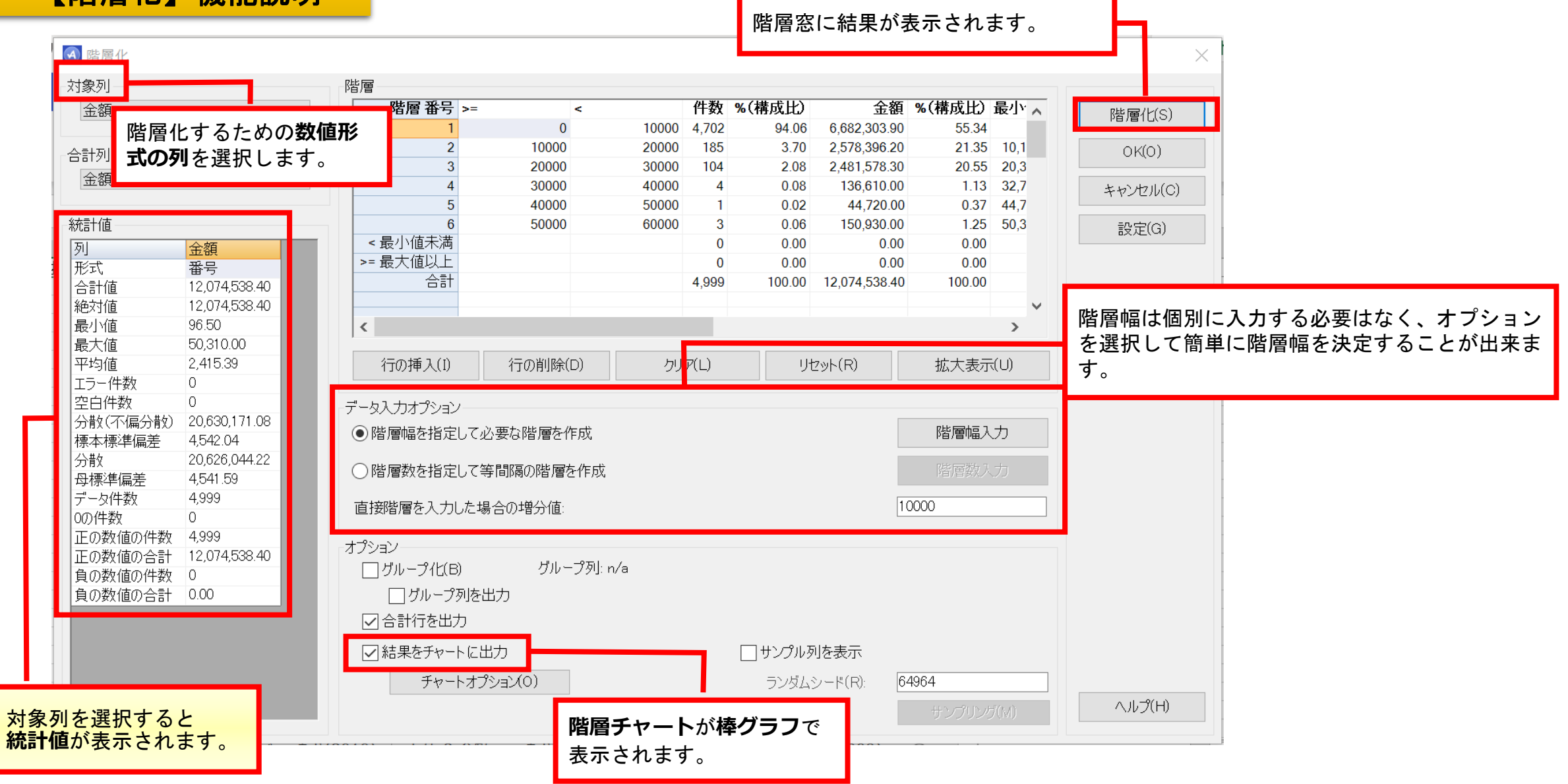

「階層化」 【階層化サンプリング】機能説明

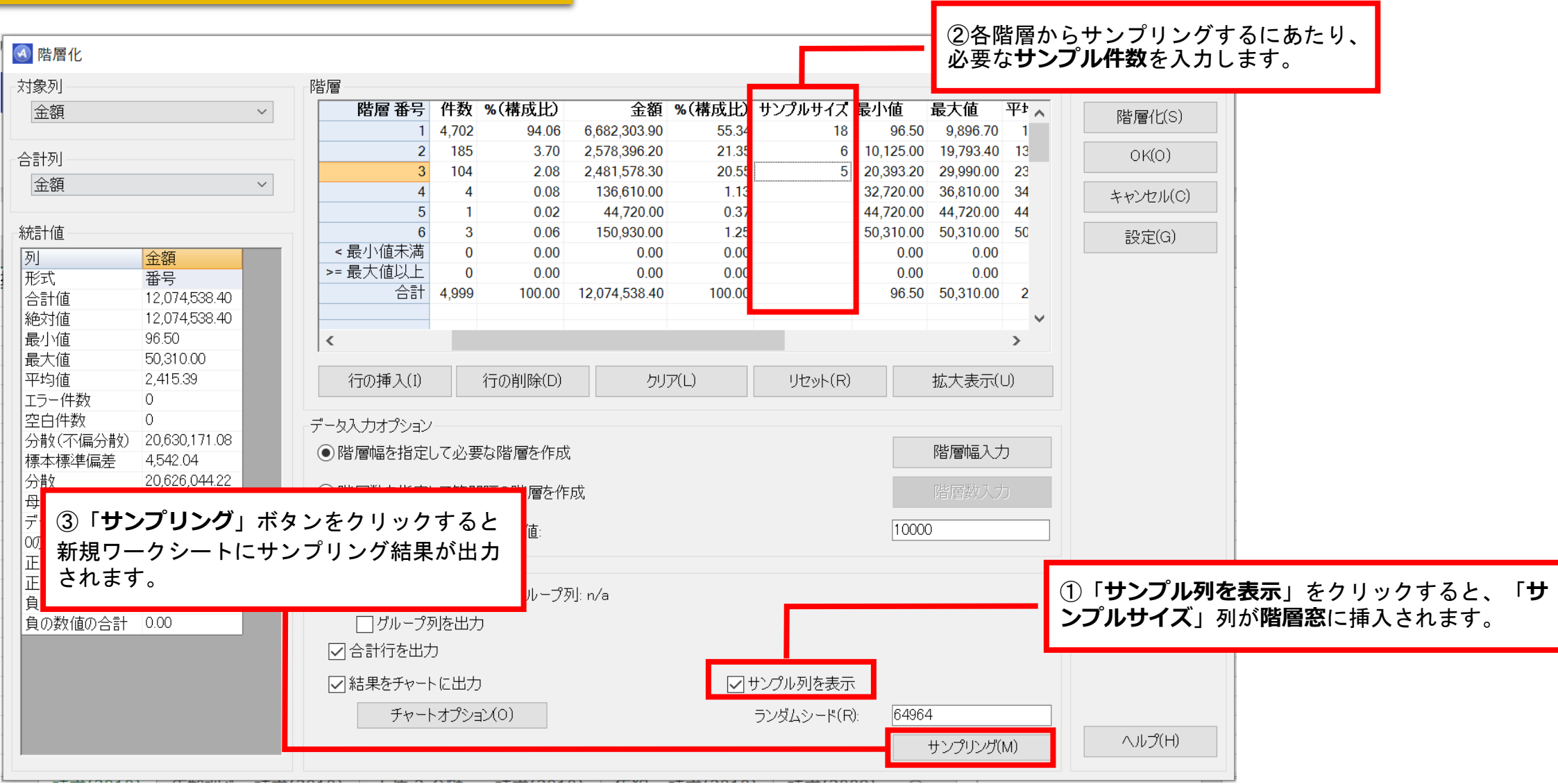

| <pre>&lt;</pre>                                                                                                    | 件数<br>4,702<br>185 | % (構成比)<br>94.06<br>2.70 | <b>金額</b><br>6,682,303.90                          | % (構成比)<br>55.34                                                       | <b>最小値</b><br>96.50                                                                                                    | 最大値                                                                                                    | 平均值                                                                                                    | 分散(不偏分散)                                                                                                    | 標本標準偏差                                                                                             | 分散                                                                                   | 母標準偏差                                                                                |
|----------------------------------------------------------------------------------------------------|--------------------|--------------------------|----------------------------------------------------|------------------------------------------------------------------------|----------------------------------------------------------------------------------------------------|----------------------------------------------------------------------------------------------------|----------------------------------------------------------------------------------------------------|----------------------------------------------------------------------------------------------------|----------------------------------------------------------------------------------------------------|--------------------------------------------------------------------------------------|--------------------------------------------------------------------------------------|
| 0 10000<br>0 20000<br>0 30000                                                                                                    | ) 4,702<br>) 185   | 94.06                    | 6,682,303.90                                       | 55.34                                                                  | 96 50                                                                                                    | 0 906 70                                                                                                    | 4 404 46                                                                                                    | 0.000.040.00                                                                                                    | 4 5 45 50                                                                                          | 0.000.040.77                                                                         | 4 5 4 5 4 9                                                                          |
| 0 20000<br>0 30000                                                                                                    | ) 185              | 2 70                     |                                                    |                                                                        | 00.00                                                                                                    | 9,090.70                                                                                                    | 1,421.10                                                                                                    | 2,388,848.82                                                                                                    | 1,545.59                                                                                           | 2,388,340.77                                                                         | 1,545.43                                                                             |
| 0 30000                                                                                                    |                    | 5.70                     | 2,578,396.20                                       | 21.35                                                                  | 10,125.00                                                                                                    | 19,793.40                                                                                                    | 13,937.28                                                                                                    | 6,829,736.89                                                                                                    | 2,613.38                                                                                           | 6,792,819.39                                                                         | 2,606.30                                                                             |
|                                                                                                    | 0 104              | 2.08                     | 2,481,578.30                                       | 20.55                                                                  | 20,393.20                                                                                                    | 29,990.00                                                                                                    | 23,861.33                                                                                                    | 8,474,300.15                                                                                                    | 2,911.07                                                                                           | 8,392,816.49                                                                         | 2,897.04                                                                             |
| 0 40000                                                                                                    | ) 4                | 0.08                     | 136,610.00                                         | 1.13                                                                   | 32,720.00                                                                                                    | 36,810.00                                                                                                    | 34,152.50                                                                                                    | 3,288,225.00                                                                                                    | 1,813.35                                                                                           | 2,466,168.75                                                                         | 1,570.40                                                                             |
| 0 50000                                                                                                    | ) 1                | 0.02                     | 44,720.00                                          | 0.37                                                                   | 44,720.00                                                                                                    | 44,720.00                                                                                                    | 44,720.00                                                                                                    | 0.00                                                                                                    | 0.00                                                                                               | 0.00                                                                                 | 0.00                                                                                 |
| 0 60000                                                                                                    | ) 3                | 0.06                     | 150,930.00                                         | 1.25                                                                   | 50,310.00                                                                                                    | 50,310.00                                                                                                    | 50,310.00                                                                                                    | 0.00                                                                                                    | 0.00                                                                                               | 0.00                                                                                 | 0.00                                                                                 |
|                                                                                                    | 0                  | 0.00                     | 0.00                                               | 0.00                                                                   | 0.00                                                                                                    | 0.00                                                                                                    | 0.00                                                                                                    | 0.00                                                                                                    | 0.00                                                                                               | 0.00                                                                                 | 0.00                                                                                 |
|                                                                                                    | 0                  | 0.00                     | 0.00                                               | 0.00                                                                   | 0.00                                                                                                    | 0.00                                                                                                    | 0.00                                                                                                    | 0.00                                                                                                    | 0.00                                                                                               | 0.00                                                                                 | 0.00                                                                                 |
|                                                                                                    | 4,999              | 100.00                   | 12,074,538.40                                      | 100.00                                                                 | 96.50                                                                                                    | 50,310.00                                                                                                    | 2,415.39                                                                                                    | 20,630,171.08                                                                                                    | 4,542.04                                                                                           | 20,626,044.22                                                                        | 4,541.59                                                                             |
| <b>階層化チャート/金額</b><br><sup>8,000,000,00</sup><br><sup>7,000,000,00</sup><br><sup>6,000,000,00</sup><br><sup>5,000,000,00</sup><br><sup>4,000,000,00</sup><br><sup>1,000,000,00</sup><br><sup>1,000,000,00<br/><sup>1,000,000,00<br/><sup>1,000,000,00<br/><sup>1,000,000,00<br/><sup>1,000,000,00<br/><sup>1,000,000,00<br/><sup>1,000,000,00<br/><sup>1,000,000,00</sup></sup></sup></sup></sup></sup></sup></sup> |                    |                          |                                                    |                                                                        |                                                                                                    |                                                                                                    |                                                                                                    |                                                                                                    |                                                                                                    |                                                                                      |                                                                                      |
|                                                                                                    |                    |                          | 2 60000 3 0.06<br>0 0.00<br>0 0.00<br>4,999 100.00 | 2 60000 3 0.06 150,930.00<br>0 0.00 0.00<br>4,999 100.00 12,074,538.40 | 2 60000       3       0.06       150,930.00       1.25         0       0.00       0.00       0.00       0.00         0       0.00       12,074,538.40       100.00 | 2 60000 3 0.06 150,930.00 1.25 50,310.00<br>0 0.00 0.00 0.00 0.00 0.00<br>4,999 100.00 12,074,538.40 100.00 96.50<br>階層化チャート/金額 | 60000       3       0.06       150,930.00       1.25       50,310.00       50,310.00       50,310.00       0.00         0       0.00       0.00       0.00       0.00       0.00       0.00       0.00         4,999       100.00       12,074,538.40       100.00       96.50       50,310.00 <b>階層化チャート/金額</b> | 2 60000 3       0.06       150,930.00       1.25       50,310.00       50,310.00       50,310.00       50,310.00       0.00       0.00         0       0.00       0.00       0.00       0.00       0.00       0.00       0.00       0.00       0.00       0.00       0.00       0.00       0.00       0.00       0.00       0.00       0.00       0.00       0.00       0.00       0.00       0.00       0.00       0.00       0.00       0.00       0.00       0.00       0.00       0.00       0.00       0.00       0.00       0.00       0.00       0.00       0.00       0.00       0.00       0.00       0.00       0.00       0.00       0.00       0.00       0.00       0.00       0.00       0.00       0.00       0.00       0.00       0.00       0.00       0.00       0.00       0.00       0.00       0.00       0.00       0.00       0.00       0.00       0.00       0.00       0.00       0.00       0.00       0.00       0.00       0.00       0.00       0.00       0.00       0.00       0.00       0.00       0.00       0.00       0.00       0.00       0.00       0.00       0.00       0.00       0.00       0.00       0.00 </td <td>2 60000 3 0.06 150,930.00 1.25 50,310.00 50,310.00 50,310.00 0.00<br/>0 0.00 0.00 0.00 0.00 0.00 0.</td> <td>2 60000 3 0.06 150,930.00 1.25 50,310.00 50,310.00 0.00 0.00 0.00 0.00 0.00 0.00 0.0</td> <td>2 60000 3 0.06 150,930.00 1.25 50,310.00 50,310.00 0.00 0.00 0.00 0.00 0.00 0.00 0.0</td> | 2 60000 3 0.06 150,930.00 1.25 50,310.00 50,310.00 50,310.00 0.00<br>0 0.00 0.00 0.00 0.00 0.00 0. | 2 60000 3 0.06 150,930.00 1.25 50,310.00 50,310.00 0.00 0.00 0.00 0.00 0.00 0.00 0.0 | 2 60000 3 0.06 150,930.00 1.25 50,310.00 50,310.00 0.00 0.00 0.00 0.00 0.00 0.00 0.0 |

Copyright © HLB Meisei LLC & Meisei Research Co., Ltd. All Rights Reserved.

|    | А                  | В          | С                                                                                                    | D      | E              | F       | G    | н     | I.      | J                                       | K   |
|----|--------------------|------------|----------------------------------------------------------------------------------------------------|--------|----------------|---------|------|-------|---------|-----------------------------------------|-----|
| 1  | 請求番号               | 請求日        | 支払日                                                                                                    | 顧客番号   | 営業担当者番号        | 製品番号    | 数量   | 単価    | 金額      | メモ                                      | 四半期 |
| 2  | 20223              | 2010/01/17 | 2010/02/14                                                                                                    | 10160  | 3              | 62      | 5    | 2938  | 14690   | Application Virtualization 4.5 for Term | 1   |
| 3  | 20733              | 2010/02/23 | 2010/04/09                                                                                                    | 10861  | 22             | 36      | 1    | 79    | 179     | Office Publisher 2007 for Windows       | 1   |
| 4  | 20738              | 2010/02/23 | 2010/04/28                                                                                                    | 10714  | 10             | 1       | 52   | 299.9 | 15594.8 | ActiveData For Excel                    | 1   |
| 5  | 20805              | 2010/02/28 | 2010/03/28                                                                                                    | 10441  | 26             | 31      | 2    | 179   | 358     | Office OneNote 2007                     | 1   |
| 6  | 20814              | 2010/02/28 | 2010/04/29                                                                                                    | 10016  | 20             | 62      | 4    | 2938  | 11752   | Application Virtualization 4.5 for Term | 1   |
| 7  | 20992              | 2010/03/13 | 2010/04/18                                                                                                    | 10872  | 18             | 59      | 4    | 989   | 3956    | Windows Virtual Enterprise Centralized  | 1   |
| 8  | 21003              | 2010/03/14 | 2010/05/10                                                                                                    | 10056  | 1              | 20      | 4    | 449   | 1796    | Office for Mac 2008                     | 1   |
| 9  | 21059              | 2010/03/18 | 2010/05/04                                                                                                    | 10348  | 15             | 59      | 5    | 989   | 4945    | Windows Virtual Enterprise Centralized  | 1   |
| 10 | 21171              | 2010/03/26 | 2010/05/01                                                                                                    | 10456  | 19             | 68      | 5    | 1498  | 7490    | BizTalk® Server 2009 Standard Editi     | 1   |
| 11 | 21530              | 2010/04/21 | 2010/06/01                                                                                                    | 10890  | 11             | 1       | 65   | 299.9 | 19493.5 | ActiveData For Excel                    | 2   |
| 12 | 21814              | 2010/05/12 | 2010/06/22                                                                                                    | 10430  | 5              | 21      | 5    | 143   | 715     | Office Communicator 2007 R2             | 2   |
| 13 | 22194              | 2010/06/09 | 2010/07/07                                                                                                    | 10098  | 24             | 1       | 71   | 299.9 | 21292.9 | ActiveData For Excel                    | 2   |
| 14 | 22263              | 2010/06/14 | 2010/08/09                                                                                                    | 10867  | 21             | 1       | 70   | 299.9 | 20993   | ActiveData For Excel                    | 2   |
| 15 | 22414              | 2010/06/25 | 2010/08/21                                                                                                    | 10904  | 13             | 56      | 3    | 69    | 507     | Works 9.0 for Windows                   | 2   |
| 16 | 22586              | 2010/07/07 | 2010/09/08                                                                                                    | 10208  | 11             | 26      | 4    | 579   | 2316    | Office Professional Plus 2007 for Wir   | 3   |
| 17 | 22977              | 2010/08/05 | 2010/09/10                                                                                                    | 10145  | 24             | 61      | 8    | 3429  | 27432   | Application Center Enterprise version   | 3   |
| 18 | 23419              | 2010/09/06 | 2010/09/29                                                                                                    | 10080  | 16             | 1       | 93   | 299.9 | 27890.7 | ActiveData For Excel                    | 3   |
| 19 | 23490              | 2010/09/11 | 2010/11/13                                                                                                    | 10727  | 16             | 56      | 4    | 69    | 676     | Works 9.0 for Windows                   | 3   |
| 20 | 23491              | 2010/09/11 | 2010/10/08                                                                                                    | 10598  | 4              | 8       | 3    | 299   | 897     | Excel for Mac 2008                      | 3   |
| 21 | 23554              | 2010/09/16 | 2010/11/21                                                                                                    | 10687  | 22             | 1       | 36   | 299.9 | 10796.4 | ActiveData For Excel                    | 3   |
| 22 | 23939              | 2010/10/14 | 2010/11/13                                                                                                    | 10654  | 9              | 1       | 64   | 299.9 | 19193.6 | ActiveData For Excel                    | 4   |
| 23 | 24058              | 2010/10/23 | 2010/11/22                                                                                                    | 10700  | 16             | 42      | 3    | 229   | 687     | PowerPoint for Mac 2008                 | 4   |
| 24 | 24142              | 2010/10/29 | 2010/12/25                                                                                                    | 10115  | 22             | 31      | 4    | 179   | 716     | Office OneNote 2007                     | 4   |
| 25 | 24418              | 2010/11/18 | 2011/01/07                                                                                                    | 10670  | 14             | 26      | 3    | 579   | 1737    | Office Professional Plus 2007 for Wir   | 4   |
| •  | <ul><li></li></ul> | 請求(2010)   | ) <u><u><u></u><u></u><u></u><u></u><u></u><u></u><u></u><u></u><u></u><u></u><u></u><u></u><u></u><u></u><u></u><u></u><u></u><u></u></u></u> | か> 請求( | -<br>2010) 階層化 | ;> 請求(2 | 010) | (1    |         | 065 0                                   |     |